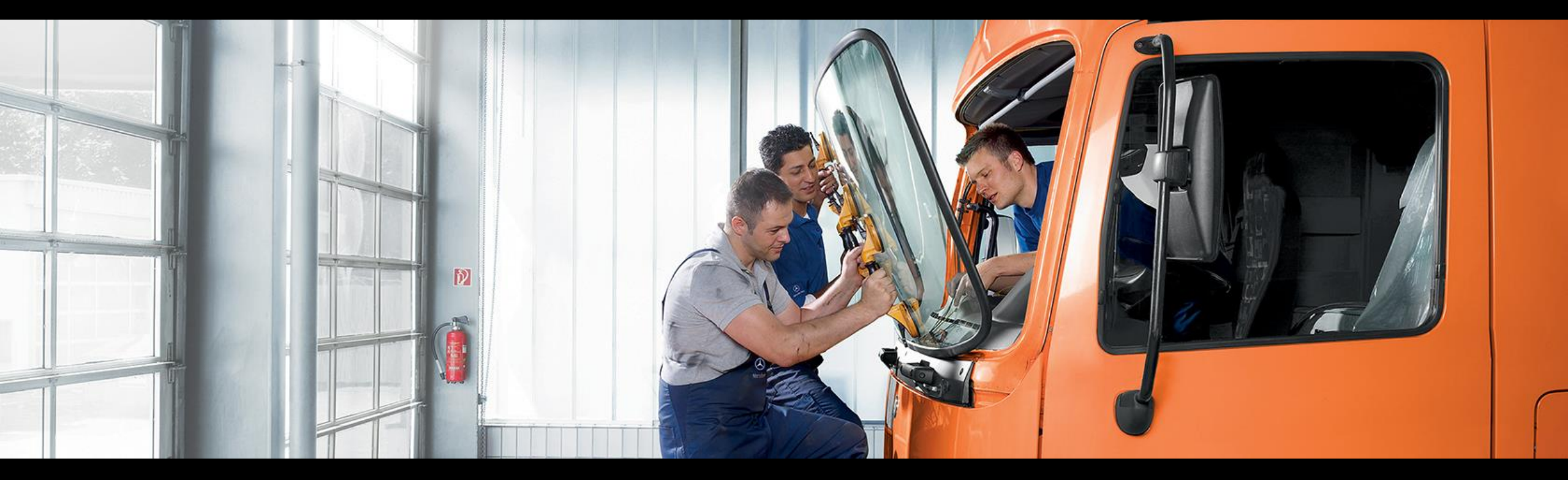

# Service Information Mercedes-Benz Trucks Portal Quick Guide After-Sales Ticketing System (ASTiS)

Quick guide for independent service provider and publisher

Mercedes-Benz Trucks you can trust

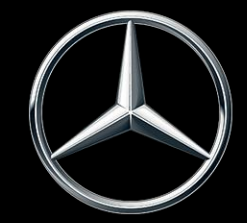

### **Quick Guide – After-Sales Ticketing System (ASTiS)**

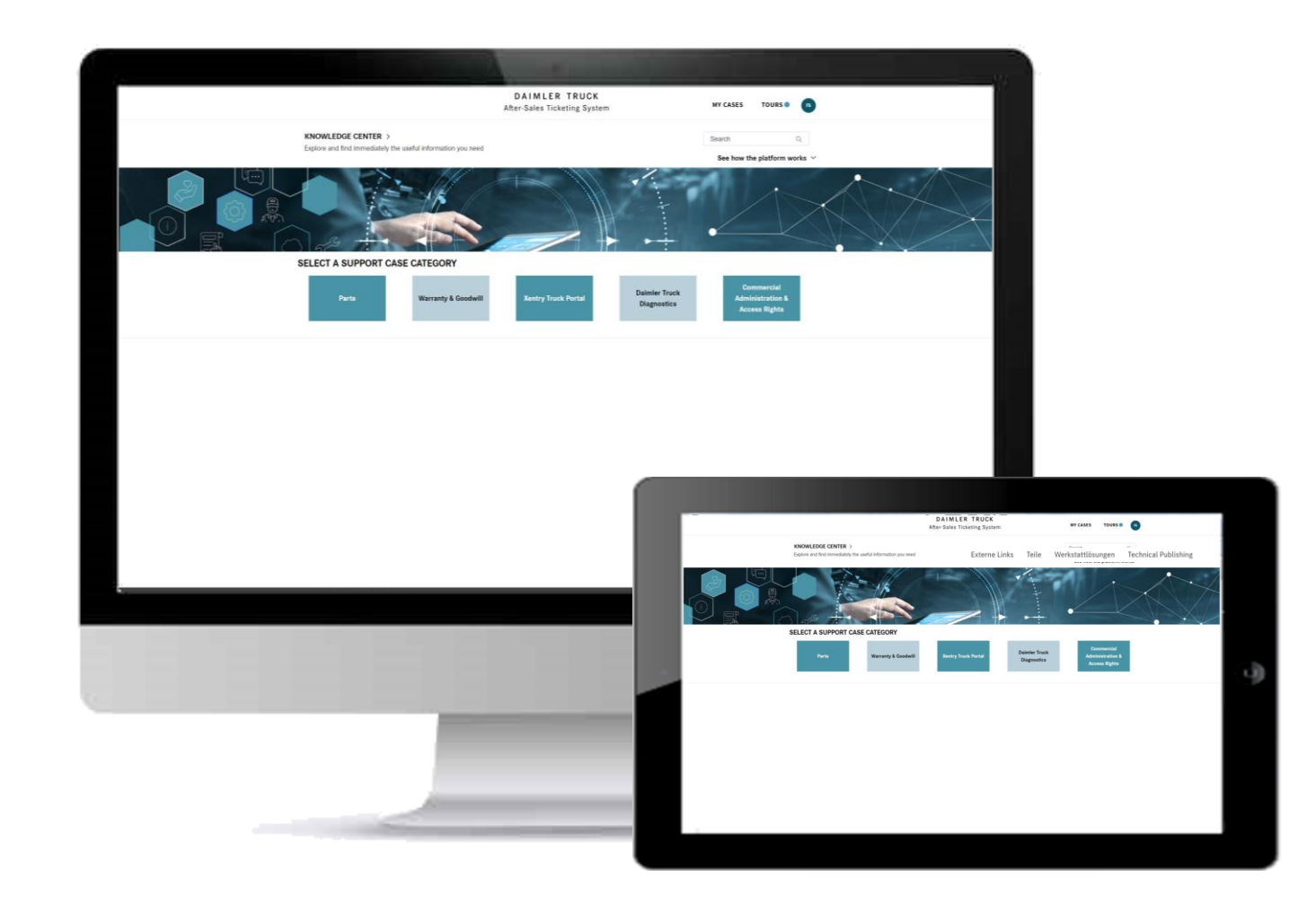

This Quick Guide is intended to support you in operating the After-Sales Ticketing System (ASTiS) Portal.

https://retailsupport.daimlertruck.com/aftersales

For quick and easy understanding of the website, the main screens and functionalities are explained on the following pages.

Each function is explained graphically and in writing and visualized on the respective screens using blue boxes (
)

#### Mercedes-Benz

## 1. The ASTiS Landing Page

The landing page is the initial screen that is shown when accessing the Daimler Truck After-Sales Ticketing System (ASTiS) via <a href="https://retailsupport.daimlertruck.com/aftersales">https://retailsupport.daimlertruck.com/aftersales</a>.

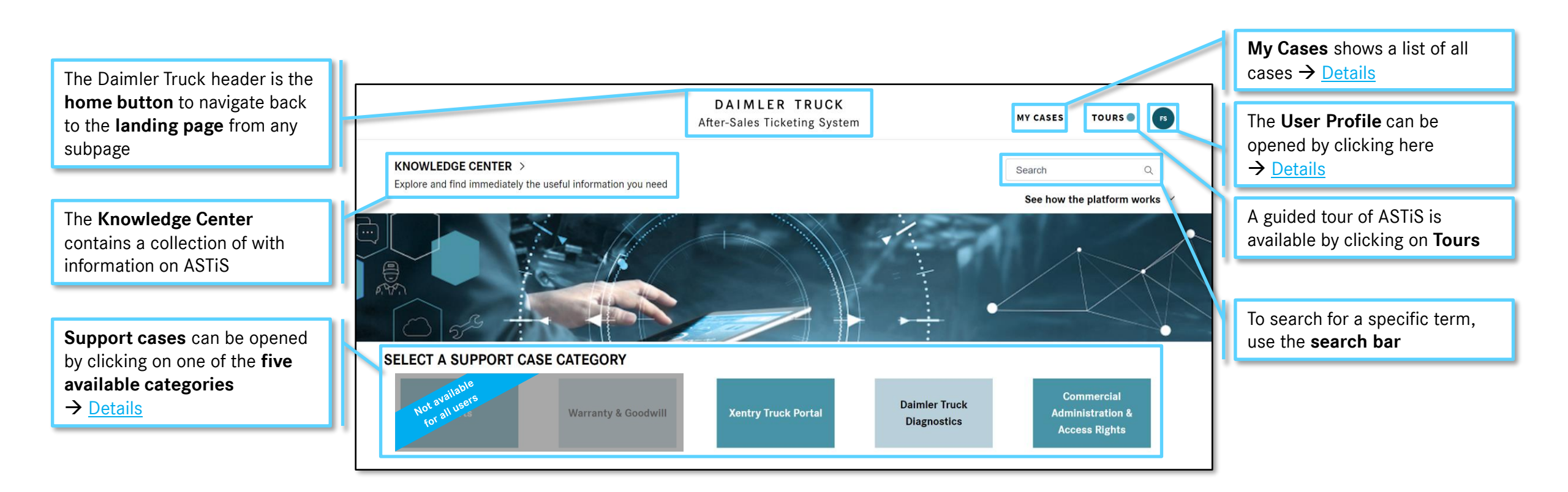

### 2. User Profile

By opening the User Profile page users can view the stored contact information, change notification settings as well as time zone and language for ASTiS.

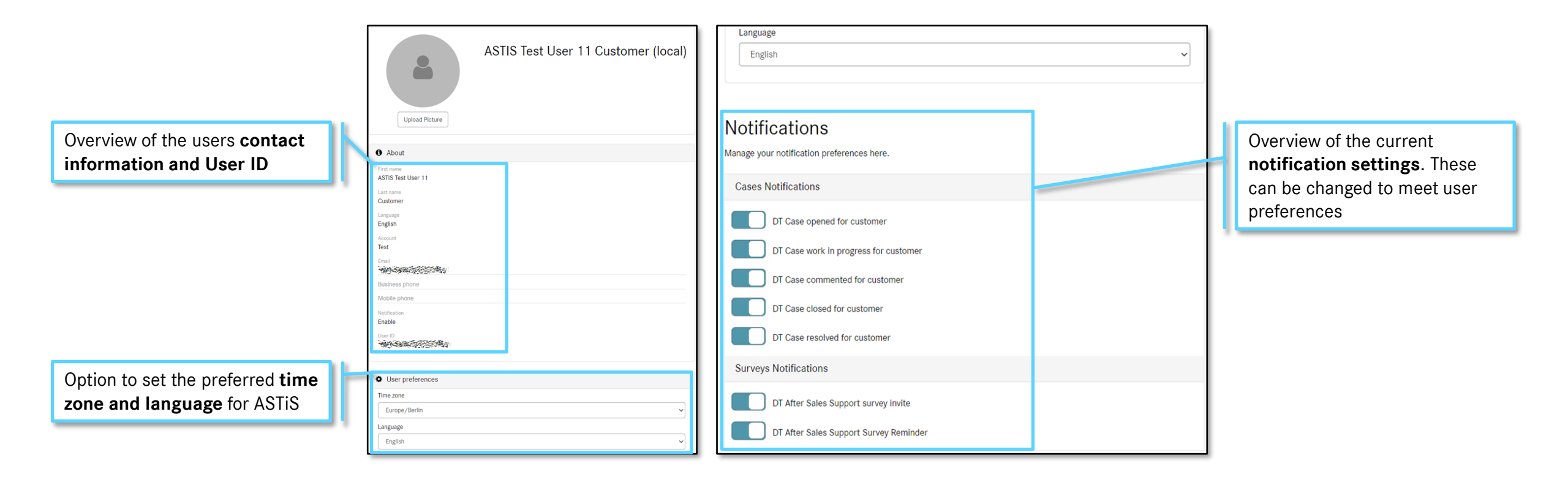

#### 3. Create a New Case

New cases can be created for a specific case category directly from the landing page: <u>https://retailsupport.daimlertruck.com/aftersales</u>.

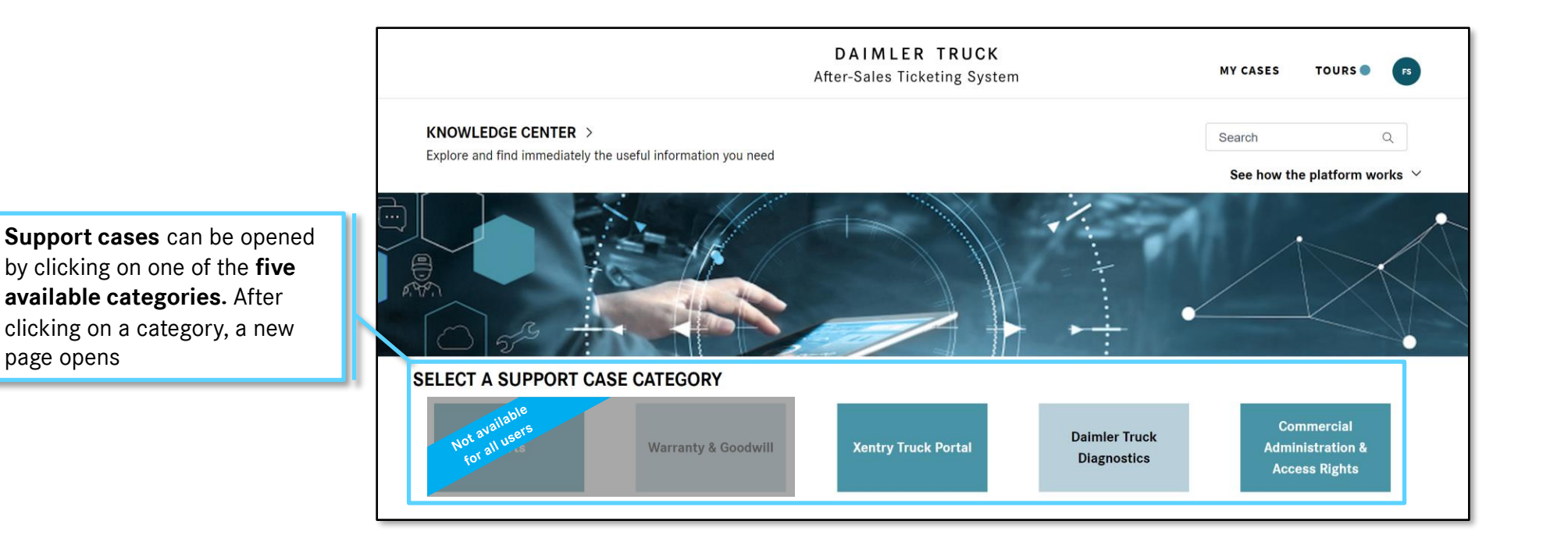

More information on creating new cases is available on the next page

5

Mercedes-Benz

page opens

#### 3. Create a New Case

New cases can be created for a specific case category directly from the landing page: https://retailsupport.daimlertruck.com/aftersales.

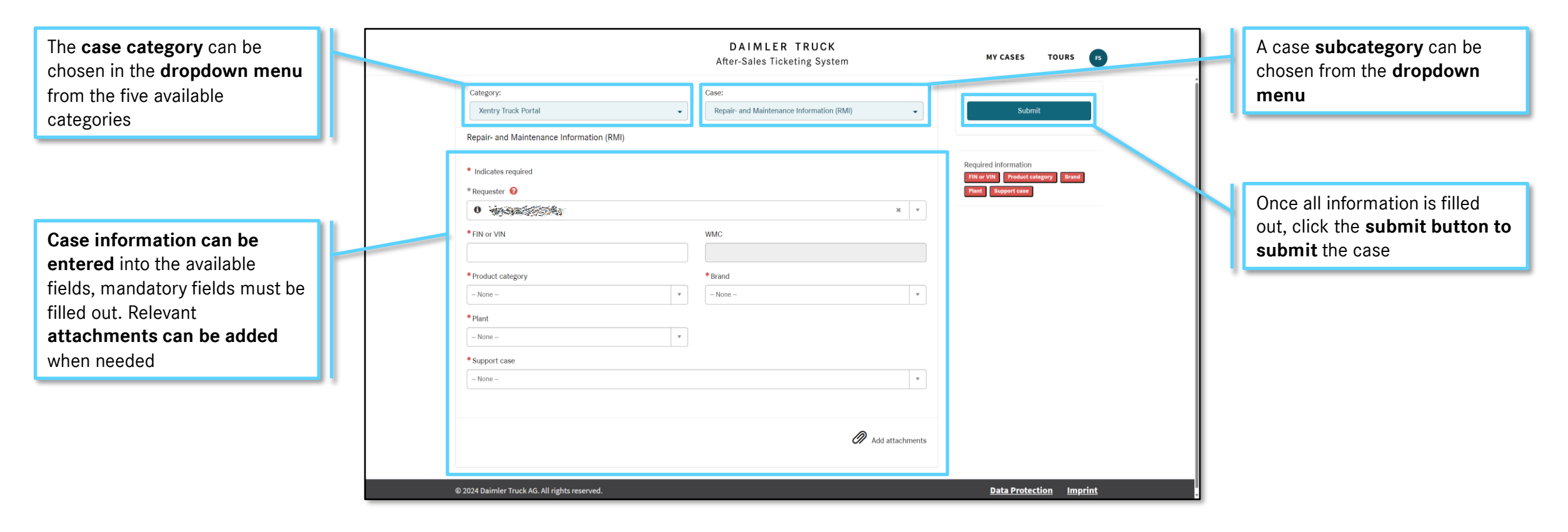

More information on creating new cases is available on the next page

#### 3. Create a New Case – ASTiS Support

New cases for support regarding ASTiS itself can be created by choosing category "Xentry Truck Portal" and case "ASTiS Support".

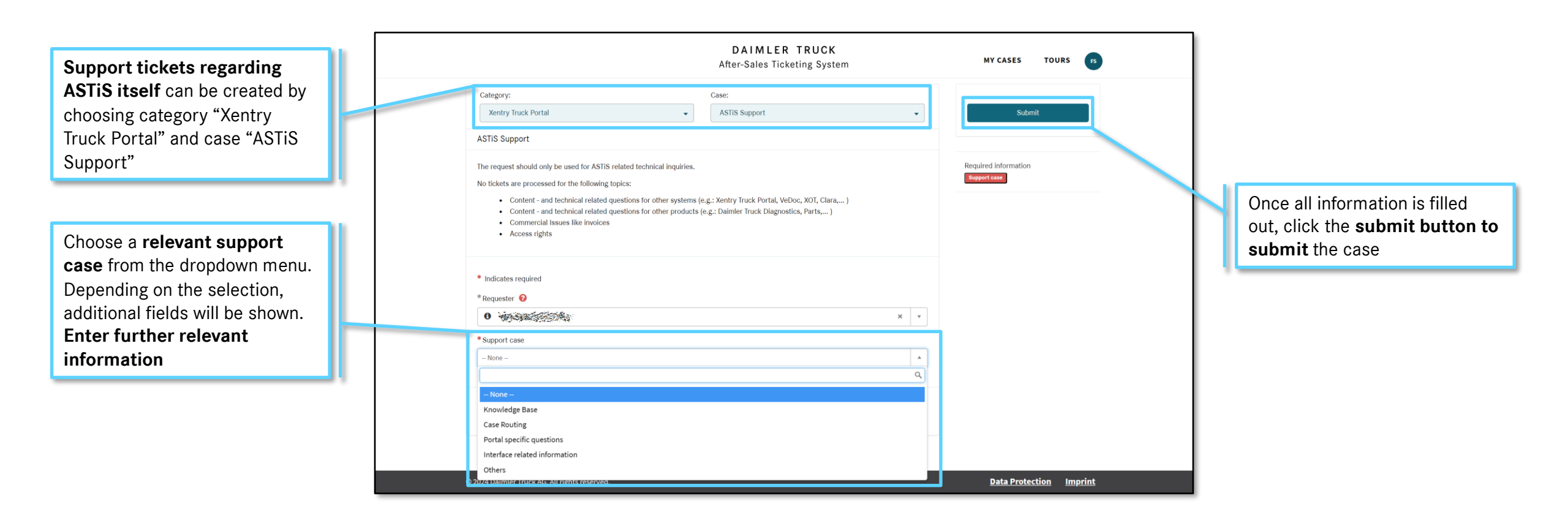

#### 4. View Open Cases

Open Cases can be viewed and additional information or comments added by clicking on "My Cases" in the ASTiS header.

| Several lists are available,<br>showing only open, closed or all<br>cases                  | My Lists<br>All Cases<br>My Open Cases | My Open Cases     Keyword Search     Q       All > Opened by =     > State not in (Closed, Cancelled) |         |         |                |              |                      |             |                                   |   |                                                   |    |
|--------------------------------------------------------------------------------------------|----------------------------------------|----------------------------------------------------------------------------------------------------|---------|---------|----------------|--------------|----------------------|-------------|-----------------------------------|---|---------------------------------------------------|----|
|                                                                                            | My Closed Cases<br>My Surveys          | Case<br>Part technical inquiry<br>CSA0000001                                                          | Contact | Company | Channel<br>Web | State<br>New | Priority<br>2 - High | Assigned to | Updated<br>2024-09-27<br>10:24:53 | H | Case priority and date of las<br>update are shown | st |
| Additional information and<br>case details are available by<br>clicking on the case number |                                        | <ul> <li>Rows 1 -</li> </ul>                                                                          | 1 of 1  |         |                |              |                      |             |                                   |   |                                                   |    |

More information on viewing open cases / is available on the next page

#### 4. View Open Cases – Case Details

After clicking on a case number, all available case information is shown. Additional information can be sent via message.

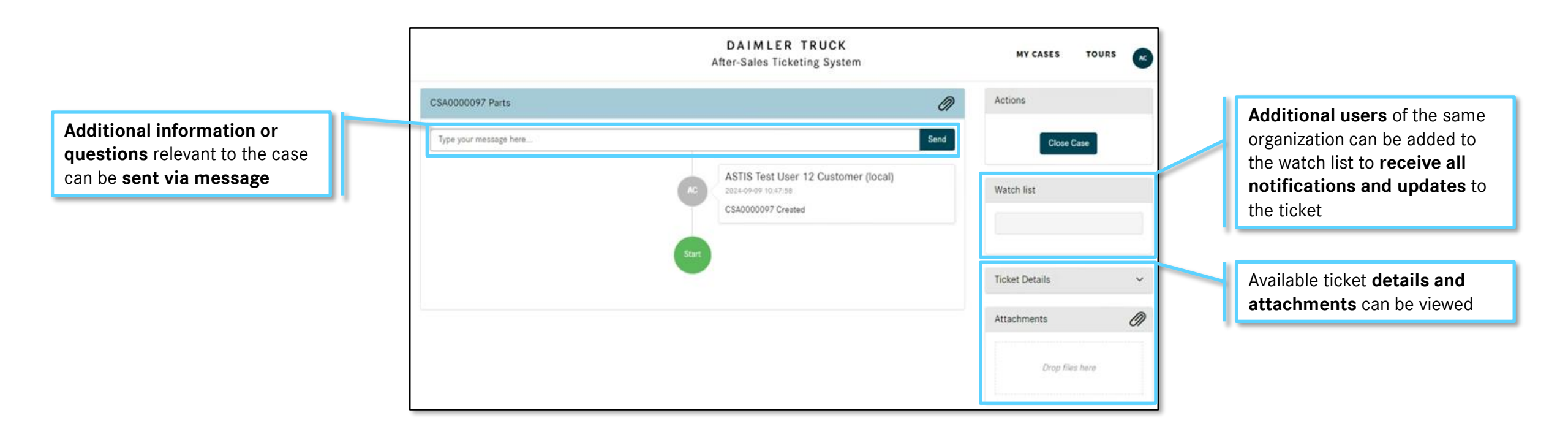